## 共有フォルダにアクセス出来ない。

Windows自動アップデートのセキュリティー強化が原因により下記の画面が表示され開かなくなってしまった。

| Windows セキュリティ                                                                                                    |                 | ×     |  |
|----------------------------------------------------------------------------------------------------|-----------------|-------|--|
| ネットワーク資格情報の入力                                                                                                    |                 |       |  |
| 次に接続するための資格情報を入力                                                                                                    | してください ¥¥SKNET¥ | ≨scan |  |
| <b>ユーザー名</b><br>ユーザー名                                                                                                    |                 |       |  |
| <b>バスワード</b><br>バスワード                                                                                                    |                 |       |  |
| 資格情報を記憶する                                                                                                    |                 |       |  |
| 組織のセキュリティボリシーによって非認証のゲスト アクセスがブロックされて<br>いるため、この共有フォルダーにアクセスできません。これらのボリシーは、ネッ<br>トワーク上の安全でないデバイスや悪意のあるデバイスから PC を保護するの<br>に役立ちます。 |                 |       |  |
| ок                                                                                                    | キャンセル           |       |  |

| ¥¥S | KNET¥scan ×                                                                                                    |
|-----|----------------------------------------------------------------------------------------------------|
| ×   | ¥¥SKNET¥scan                                                                                                    |
|     | 組織のセキュリティ ボリシーによって非認証のゲスト アクセスがプロックされているため、この共有フォルダーにア<br>クセスできません。これらのボリシーは、ネットワーク上の安全でないデバイスや悪意のあるデバイスから PC を<br>保護するのに役立ちます。 |
|     | OK                                                                                                    |

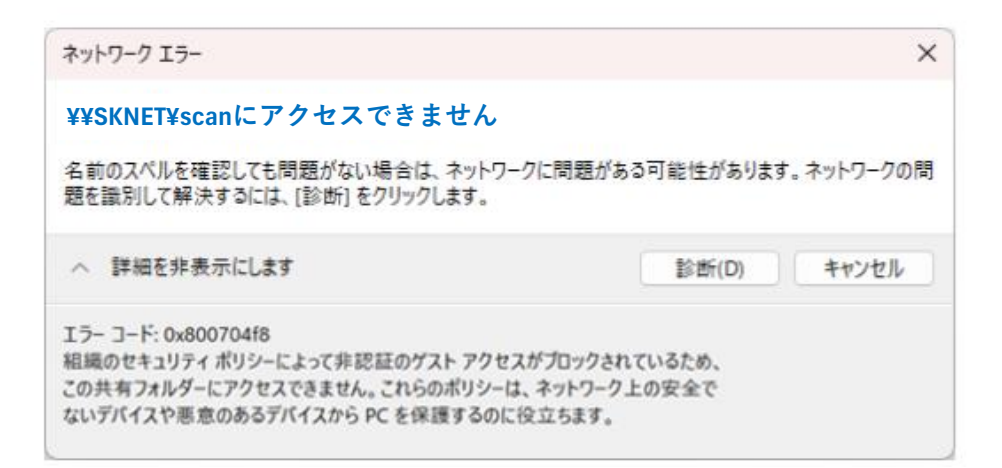

対処方法として)接続先のPCへ共有用ユーザーアカウントとパスワードを設定する方法

接続先がPCではなく<u>NAS</u>や<u>サーバー</u>の場合は<u>ネットワーク管理者</u>に作業を<u>ご依頼下さい。</u>

■ <u>接続先のPC側</u>での設定作業

| and the second second se |                                       |          | A COLORADOR -    | Contract Contract Contract |               | 10 |
|----------------------------------------------------------------------------------------------------|---------------------------------------|----------|------------------|----------------------------|---------------|----|
| O P                                                                                                    | ブリ、設定、ドキュメントのお                        | 全型       |                  |                            |               |    |
|                                                                                                    | × × × × × × × × × × × × × × × × × × × | ~ ~ ~    |                  |                            |               |    |
| (Whit<br>)共初<br>ピン督                                                                                                    | 習め済み                                  |          |                  |                            | すべて >         |    |
| Edge                                                                                                    | Word                                  | Excel    | PowerPoint       | Microsoft 365              | Qutlook (new) |    |
|                                                                                                    |                                       | $\frown$ |                  | Copilot                    |               |    |
| Microsoft                                                                                                    | Store 771                             | 設定       | 2設               | 定                          | Microsoft     | :  |
|                                                                                                    |                                       | $\smile$ |                  | Casual Games               | Clipchamp     |    |
| x a, 🗸 🗸                                                                                                    | in                                    |          | $\bigcirc$       |                            |               |    |
| softlede Microsoft<br>スツード Lists, Task                                                                                                    | To Do: LinkedIn<br>cs &               | 電卓       | クロック             | メモ帳                        | ペイント          |    |
| ಕೆಕ್                                                                                                    | すめ                                    |          |                  |                            | その他 >         |    |
|                                                                                                    | NETUS-Pro<br>最近追加                     |          | Acce<br>درانه    | ess<br>利用するアプリ             |               |    |
|                                                                                                    | O_Module3_最終の販売<br>4時間前               | モジュール    | <b>尼</b> 爾<br>5時 | モジュール<br>間前                |               |    |
|                                                                                                    | リモ−ト接続先<br>5 時間前                      |          | All kiryu<br>6時  | 間前                         |               |    |
|                                                                                                    | user05                                |          |                  |                            | Ċ             |    |
|                                                                                                    | <u> 1 スタート</u>                        | ・ボタン     | 1 🚘              | 2 💼                        | 💶 🍇 🛙         |    |

| < 97.                                                        |                                                                                                    |
|--------------------------------------------------------------|----------------------------------------------------------------------------------------------------|
| user05<br>ローカル アカウント                                         | アカウント                                                                                                    |
| 設定の検索 Q<br>か-ム<br>システム                                       | USER05<br>ローカル アカウント<br>管理者                                                                                                    |
| <ul> <li>Bluetooth とデバイス</li> <li>フォレロ クトクリク フォレ</li> </ul>  | Microsoft アカウント<br>Windows を最大限に満用するにはサインインしてください                                                                                                    |
| ◆ ポリア・フィング・ポリド<br>/ 個人用設定<br>■ 779<br>  ■ 7カウント<br>(3) アカウント | <b>すべての Microsoft に対して 1つのアカウント</b><br>1 つのアカウソトで、お気に入りの Microsoft 製品とサービスにアクセスできます。Microsoft アカウソトは、最も関心のあるファ<br>イル、写真、人物、コンデンツに接続します。                                                                                                    |
| Э-нжсай<br>Э 7-4                                             | サインイン 詳細情報                                                                                                    |
| <ul> <li>★ アクセンビリティ</li> <li>● プライバン-とセキュリティ</li> </ul>      | アカウントの設定<br>8 三 ゴーザーの情報<br>プロファイルの写真                                                                                                    |
| 8 Windows Update                                             | ジイソインオブシュン<br>Windows Helio、セキュリティモー、/(スワード、動的ロック                                                                                                    |
|                                                              | メールとアカウント<br>メール、カレンダー、道陽をで使用するアカウント                                                                                                    |
|                                                              | 家族<br>家族が、−26を復し、アカウントの環境とデバイスの場所を編集する                                                                                                    |
|                                                              | Windows パックアップ<br>フィル、アリン 設定をパックアップして、デバイス部で使売                                                                                                    |
|                                                              | 他のユーザー     ボバス アクセス 単純: ④他のユーザー     ・     ・     ・     ・     ・     ・     ・     ・     ・     ・     ・     ・     ・     ・     ・     ・     ・     ・     ・     ・     ・     ・     ・     ・     ・     ・     ・     ・     ・     ・     ・     ・     ・     ・     ・     ・     ・     ・     ・     ・     ・     ・     ・     ・     ・     ・     ・     ・     ・     ・     ・     ・     ・     ・     ・     ・     ・     ・     ・     ・     ・     ・     ・     ・     ・     ・     ・     ・     ・     ・     ・     ・     ・     ・     ・     ・     ・     ・     ・     ・     ・     ・     ・     ・     ・     ・     ・     ・     ・     ・     ・     ・     ・     ・     ・     ・     ・     ・     ・     ・     ・     ・     ・     ・     ・     ・     ・     ・     ・     ・     ・     ・     ・     ・     ・     ・     ・     ・     ・     ・     ・     ・     ・     ・     ・     ・     ・     ・     ・     ・     ・     ・     ・     ・     ・     ・     ・     ・     ・     ・     ・     ・     ・     ・     ・     ・     ・     ・     ・     ・     ・     ・     ・     ・     ・     ・     ・     ・     ・     ・     ・     ・     ・     ・     ・     ・     ・     ・     ・     ・     ・     ・     ・     ・     ・     ・     ・     ・     ・     ・     ・     ・     ・     ・     ・     ・     ・     ・     ・     ・     ・     ・     ・     ・     ・     ・     ・     ・     ・     ・     ・     ・     ・     ・     ・     ・     ・     ・     ・     ・     ・      ・     ・      ・      ・      ・      ・      ・      ・      ・      ・      ・      ・      ・      ・      ・      ・      ・      ・      ・      ・      ・      ・      ・      ・      ・      ・      ・      ・      ・      ・      ・      ・     ・      ・      ・      ・      ・      ・      ・      ・      ・      ・      ・      ・      ・      ・      ・      ・      ・      ・      ・      ・      ・      ・      ・      ・      ・      ・      ・      ・      ・      ・      ・      ・     ・     ・     ・     ・     ・     ・     ・     ・     ・     ・     ・     ・     ・     ・     ・     ・     ・     ・     ・     ・     ・     ・     ・     ・     ・     ・     ・     ・     ・     ・     ・     ・     ・     ・     ・     ・     ・     ・     ・     ・     ・     ・     ・     ・     ・     ・     ・     ・ |

| 他のユー | <del>げ</del> -                                         | ⑤ アカウントの追加 |
|------|--------------------------------------------------------|------------|
| その付  | のユーザーを追加する                                             | アカウントの追加   |
| •    | komori-main<br>管理者 - ローカルアカウント                         | ~          |
| キオスク | モードを設定する                                               |            |
| 묘    | <b>キオスク</b><br>このデバイスをキオスクにして、デジタル署名、対話型ディスプレイなどに使用します | 開始する       |

| このユーザーはどのようにサインイン<br>しますか?                                                                                                    |               |
|----------------------------------------------------------------------------------------------------|---------------|
| 追加するユーザーのメール アドレスまたは電話番号を入力し<br>てください。Windows、Office、Outlook.com、OneDrive、<br>Skype、Xbox を使用するユーザーの場合、そのユーザーがサ<br>インインに使用しているメール アドレスまたは電話番号を入力<br>してください。 |               |
| メールアドレス <mark>。⑥ このユーザーのサインイン情</mark>                                                                                                    | 報がありません       |
| このユーザーのサインイン情報がありません<br>マンクン<br>キャンセル 次へ                                                                                                    | <u>~</u>      |
| Microsoft<br>アカウントの作成<br>someone@example.com                                                                                                    |               |
|                                                                                                    | <br>ユーザーを追加する |
| Microsoft アカウントを持たないユーザーを追加する<br>・<br>戻る<br>次へ                                                                                                    |               |

| Microsoft アカウント                   | ×    |
|-----------------------------------|------|
| <section-header></section-header> |      |
| 他のユーザー                            |      |
| その他のユーザーを追加する アカウン                | トの追加 |
| komori-main<br>管理者 - ローカルアカウント    | ~    |
| shinkouser<br>ローカルアカウント 14 登録される。 | ~    |

## ■ 接続したいPC側での設定作業

| 再度フォルダを開くアクションを行います。                                                                                   |
|----------------------------------------------------------------------------------------------------|
| ♥ Windows セキュリティ ×                                                                                     |
| ネットワーク資格情報の入力                                                                                          |
| 次に接続するための資格情報を入力してください: ¥¥SKNET¥scan                                                                   |
| 1-ザ-名<br>15 前頁 <sup>10</sup> で登録した名前を入力                                                                |
| 「スワ-ド 16 前頁① で登録したパスワードを入力                                                                             |
| し 資料情報を記憶する 即チェックレを入れる                                                                                 |
| 組織のセキュリティボリシーによって非認証のゲストアクセスがブロックされて<br>いるため、この共有フォルターにアクセスできません。これらのボリシーは、ネッ<br>トワーク上の安全でない<br>18 0 K |
| ОК <b>+</b> #У211                                                                                      |
| 通常通りにフォルダが開くと思われます。                                                                                    |

| Windows セキュリティ                                                              | ×                                                                  |
|-----------------------------------------------------------------------------|--------------------------------------------------------------------|
| ネットワーク資格情報の入                                                                | л                                                                  |
| 次に接続するための資格情報を入力                                                            | してください: ¥¥SKNET¥scan                                               |
| ユーザー名                                                                       |                                                                    |
| <u> レーザー名</u> この画面7<br>パスワード                                                | <mark>が表示されない場合</mark>                                             |
| 資格情報を記憶する                                                                   |                                                                    |
| 組織のセキュリティボリシーによって非言<br>いるため、この共有フォルターにアクセス<br>トワーク上の安全でないデバイスや悪意<br>に役立ちます。 | 『鉦のゲスト アクセスがプロックされて<br>できません。 これらのポリシーは、 ネッ<br>のあるデバイスから PC を保護するの |
| ОК                                                                          | キャンセル                                                              |

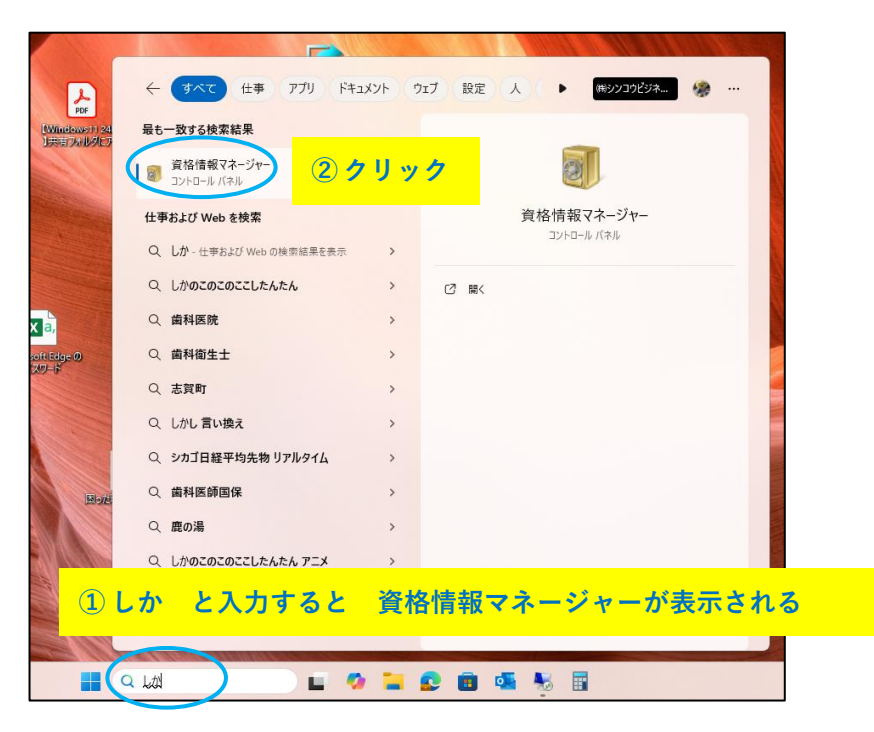

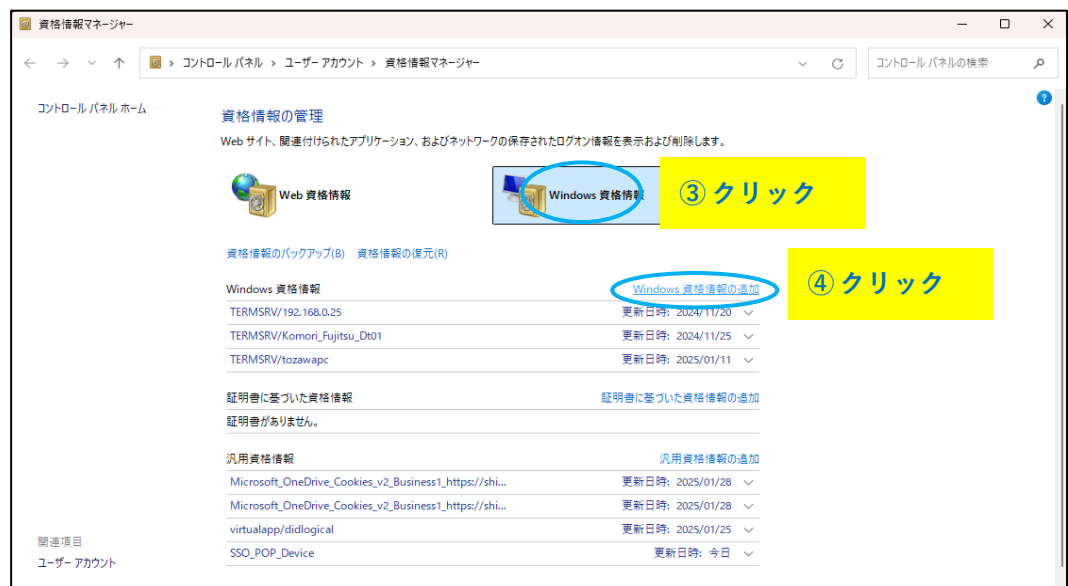

| - 🧧 Windows 資格情報の追加                                               |        | -             | o ×      |
|-------------------------------------------------------------------|--------|---------------|----------|
| ← → 、 ↑ Q > コントロール パネル > ユーザーアカウント > 資格情報マネージャー > Windows 資格情報の追加 | ~ C    | コントロール パネルの検索 | م        |
| Web サイトまたはネットワークの場所のアドレスと、資格情報を入力します                              |        |               |          |
| 入力するユーザー名とバスワードが、この場所へのアクセスに使用できるものかど <mark>の</mark>              |        |               |          |
| インターネットまたはネットワークのアドレス 5 共有する                                      | るフォルダを | と入力           |          |
| (たとえば, myserver, server.company.com):                             | 登録した名前 | 前を入力          |          |
|                                                                   |        |               | <b>_</b> |
|                                                                   | 立球したハノ | くリートを入        | נל.      |
|                                                                   | -      |               |          |
|                                                                   | 8 O K  |               |          |